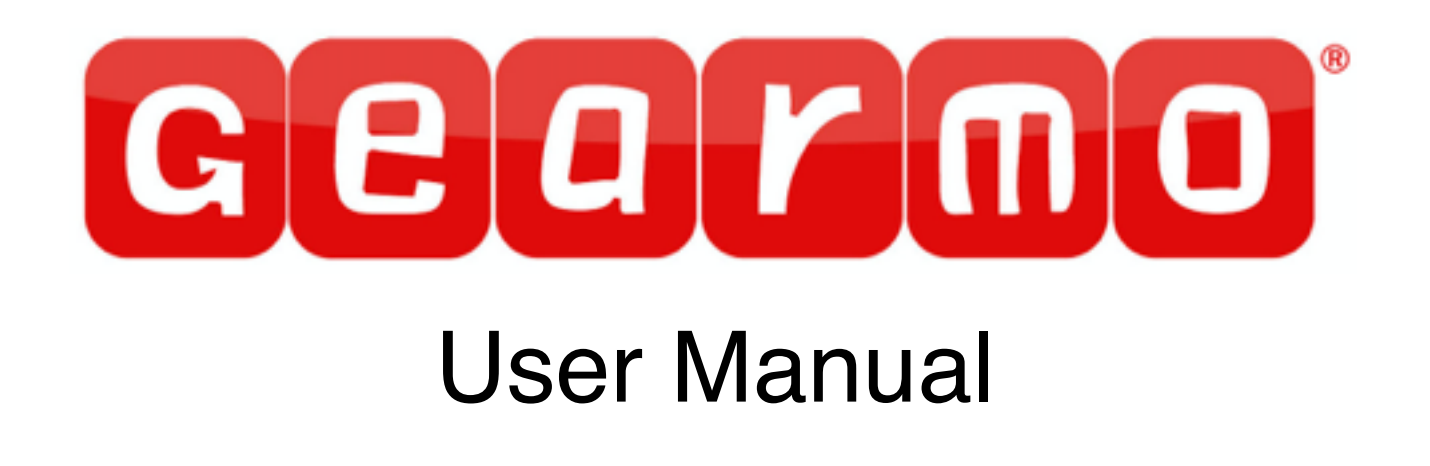

Industrial USB to RS232 Serial Adapter with 15KV ESD

Model#: GM-U24RS232 4-Port GM-U28RS232 8-Port

Gearmo www.Gearmo.com Tel: 727-209-1300 Fax: 727-209-1302 email: <u>support@gearmo.com</u>

2016@Ver 1.0

# Introduction

Thank you for buying our product! Please read the manual in detail first before start using this adapter. Specifications subject to change without notice.

# **System Requirements**

Desktop or notebook computer with an available USB port Windows<sup>®</sup> 10 (32-/64-bit) / 8 (32-/64-bit)/ 7 (32-/64-bit) / Vista (32-/64-bit) / XP (32-/64-bit) 64-bit) Windows Server<sup>®</sup> 2003 & 2008 (32-/64-bit) / 2008 R2 / 2012 / 2012 R2

## Package Contents:

4-Port or 8-Port Industrial USB to RS-232 Serial Adapter User Manual Driver CD USB 2.0 Type A to B cable DIN-Rail and wall mount kit Power adapter for GM-U28RS232 8-Port only

## Layout:

GM-U24RS232 4-Port Industrial USB to RS232 Serial Adapter

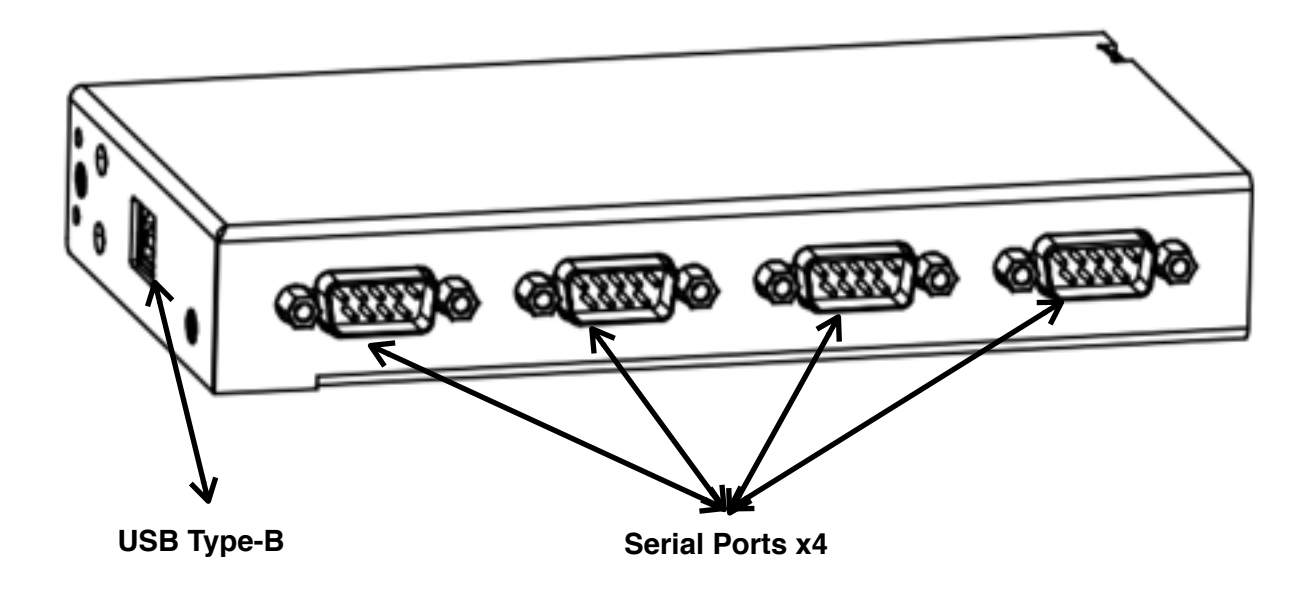

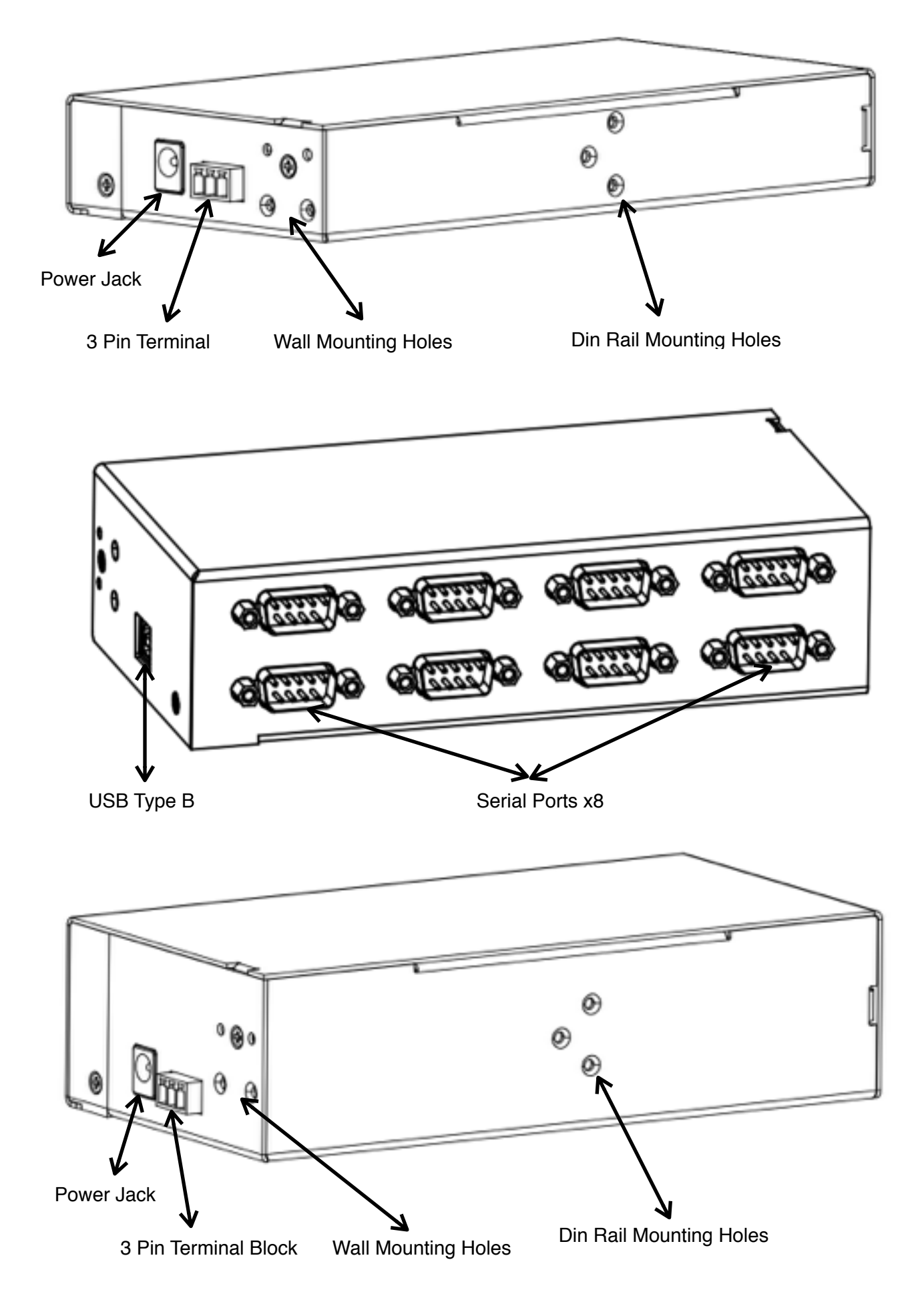

## **DB-9 Pin Assignments**

| $ \subset $ | 1 | 2 | 3 | 4 |   | 5 |
|-------------|---|---|---|---|---|---|
| ſ           | 6 | 7 | 8 |   | 9 | J |

| Pin | Assignment |
|-----|------------|
| 1   | DCD        |
| 2   | RXD        |
| 3   | TXD        |
| 4   | DTR        |
| 5   | SG         |
| 6   | DSR        |
| 7   | RTS        |
| 8   | CTS        |
| 9   | RI         |

## Windows Installation

Note: Connect the adapter to your computer before installing the driver!

# Windows10 (32-/64-bit) / Windows 8 (32-/64-bit) / Windows 7 (32-/ 64-bit) / Server 2008 R2

- 1. Insert of the driver CD.
- 2. Right click **computer** and click **Manage**.
- 3. Click **Device Manager**, double click **other devices**, depending on the model purchased, there will be either 4 or 8 **Unknown devices** displayed.
- 4. Right click the first listed Unknown device, and click Update Driver Software.
- 5. In the dialog box that appears, click **Browse my computer for driver software**.
- 6. Browse to folder **x86** or **x64** on the driver CD, and click **Next**.

#### Note: Use x86 folder for 32-bit systems and x64 folder for 64-bit systems.

- 7. The installation for one serial port is finished.
- 8. Repeat steps 4 through 7 for the remaining **Unknown device(s)** to complete the driver installation. **Important:** Select the **Unknow device** in the order that they appear.

9. The Industrial USB to RS-232 Serial is ready for use.

### Windows Vista (32-/64-bit)

- 1. Insert the driver CD.
- 2. At the Found New Hardware window, click Locate and install driver software (recommended).
- 3. Click Browse my computer for driver software (advanced).
- 4. Browse to folder **x86** or **x64** on the driver CD, and click **Next**. **Note: Use x86 folder for 32-bit systems and x64 folder for 64-bit systems**.
- 5. Click **Close** to complete the installation.

### Windows XP (32-/64-bit) / Server 2008 (32-/ 64-bit) / Server 2003 (32-/64bit)

- 1. Insert the driver CD.
- 2. At the Found New Hardware Wizard window, click Next.
- 3. Choose Install from a list or specific location (Advanced), and click Next.
- 4. Browse to folder **x86** or **x64** on the driver CD, and click **Next**.

# Note: Use x86 folder for 32-bit systems and x64 folder for 64-bit systems.

5. Click **Finish** to complete the installation.

## Windows Server 2012 / 2012R2

- 1. Insert the driver CD.
- 2. Right click **Start**, and click **Device Manager**.
- 3. Double click **Other devices**. Depending on the model purchased, there will be either 4 or 8 **Unknown devices** displayed.

- 4. Right click the first listed **Unknown device**, and click Update Driver **Software**.
- 5. In the dialog box that appears, click **Browse my computer for driver software**.
- 6. Browse to folder x86 or x64 on the driver CD, and click Next. Note: Use x86 folder for 32-bit systems and x64 folder for 64-bit systems.
- 7. The installation for one serial port is finished.
- 8. Repeat steps 4 through 7 for the remaining **Unknown device(s)** to complete the driver installation. **Important:** Select the **Unknow device** in the order that they appear.
- 9. The Industrial USB to RS-232 Serial is ready for use.

## **To Verify Windows Installation**

- Go to Device Manager to verify installation. For <u>Windows 10 / Windows 8 / Windows 7 / Windows XP / Server 2003 &</u> <u>2008 R2/ 2000:</u> Right click **Computer** or **My Computer**, click **Manage**, then click **Device Manager**. For <u>Windows Vista:</u> Right click **Computer**, click **Manage**, click **Continue**, then click **Device Manager**. For <u>Server 2008</u>: Right click **Computer**, click **Manage**, then double click **Diagnostics**, and click **Device Manager**. For <u>Server 2012/ 2012 R2:</u> Right click **Start**, and click **Device Manage**.
- 2. Double click **Ports(COM & LPT)**. The new COM ports should be displayed.